# NOKIA N80

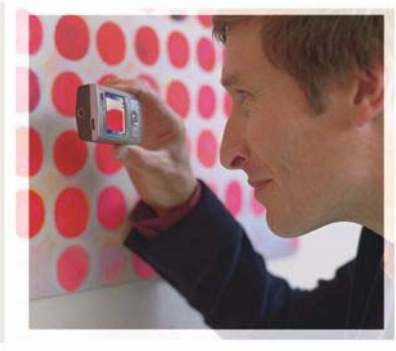

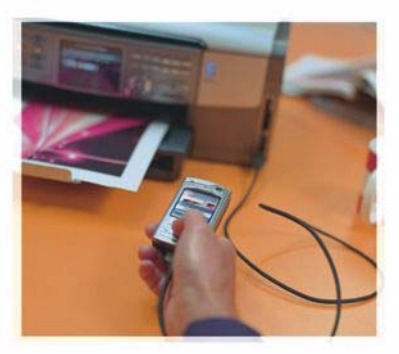

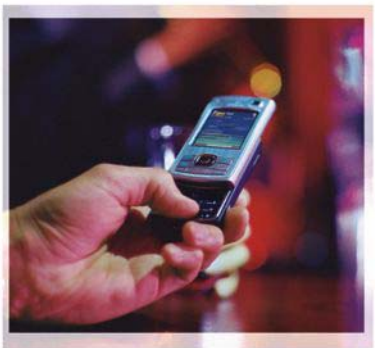

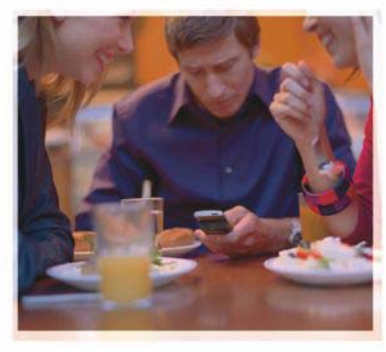

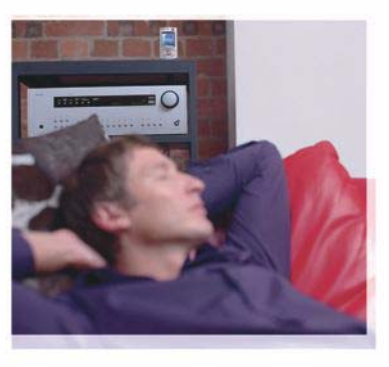

# Aplikacje

Nokia N80-1 Internet Edition

#### O DODATKOWYCH APLIKACJACH DO TELEFONU NOKIA N80

W pamięci urządzenia i na dostarczonym wraz z urządzeniem dysku CD-ROM znajdują się dodatkowe aplikacje firmy Nokia oraz innych firm.

#### BEZ GWARANCJI

Dostarczone wraz z urządzeniem aplikacje autorstwa osób trzecich mogły zostać opracowane przez osoby lub firmy niepowiązane z firmą Nokia i moga być własnościa takich osób lub firm. W odniesieniu do tych aplikacji firmie Nokia nie przysługują żadne prawa autorskie ani inne prawa własności wartości intelektualnych. Firma Nokia nie ponosi żadnej odpowiedzialności za obsługe użytkowników końcowych, za prawidłowość działania tych aplikacji, za zawarte w nich informacje czy inne materiały. Firma Nokia nie udziela też żadnych gwarancji na te aplikacie, PRZEZ FAKT UŻYCIA TYCH APLIKACJI ICH UŻYTKOWNIK PRZYJMUJE DO WIADOMOŚCI. ŻE ZOSTAŁY ONE DOSTARCZONE "TAK. JAK SA". BEZ JAKICHKOLWIEK, JAWNYCH LUB DOROZUMIANYCH GWARANCJI W MAKSYMALNYM DOPLISZCZALNYM PRZEZ PRAWO ZAKRESIE UŻYTKOWNIK PRZYJMUJE TEŻ DO WIADOMOŚCI, ŻE ANI FIRMA NOKIA ANI PODMIOTY Z NIA ZWIĄZANE NIE SKŁADAJĄ ŻADNYCH ZAPEWNIEŃ ANI OŚWIADCZEŃ, TAK WYRANYCH JAK I DOROZUMIANYCH, DOTYCZACZYCH MIEDZY INNYMI, LECZ NIE WYŁACZNIE. TYTUŁU PRAWNEGO DO APLIKACJI, ICH JAKOŚCI HANDLOWEJ. PRZYDATNOŚCI DO OKREŚLONEGO CELU I NIENARUSZANIA PRZEZ NIE JAKICHKOLWIEK PRAW OSÓB TRZECICH, W TYM PRAW Z PATENTÓW, PRAW AUTORSKICH, ZNAKÓW TOWAROWYCH I INNYCH PRAW.

© 2006 Nokia. Wszelkie prawa zastrzeżone.

Nokia, Nokia Connecting People, Nseries i N80 są znakami towarowymi lub zarejestrowanymi znakami towarowymi firmy Nokia Corporation. Inne nazwy produktów i firm wymienione w niniejszym dokumencie mogą być znakami towarowymi lub nazwami handlowymi ich właścicieli.

Firma Nokia promuje politykę nieustannego rozwoju. Firma Nokia zastrzega sobie prawo do wprowadzania zmian i usprawnień we wszelkich produktach opisanych w tym dokumencie bez uprzedniego powiadomienia. W ŻADNYM WYPADKU I W MAKSYMALNYM DOPUSZCZALNYM PRZEZ PRAWO ZAKRESIE FIRMA NOKIA ANI ŻADEN Z JEJ LICENCJOBIORCÓW NIE PONOSI ODPOWIEDZIALNOŚCI ZA JAKĄKOLWIEK UTRATĘ DANYCH LUB ZYSKÓW ANI ZA ŻADNE SZCZEGÓLNE, PRZYPADKOWE, WTÓRNE LUB POŚREDNIE SZKODY POWSTAŁE W DOWOLNY SPOSÓB.

ZAWARTOŚĆ TEGO DOKUMENTU PRZEDSTAWIONA JEST "TAK JAK JEST - AS IS". NIE UDZIEŁA SIĘ JAKICHKOLWIEK GWARANCJI, ZARÓWNO WYRANYCH JAK I DOROZUMIANYCH, WŁĄCZAJĄC W TO, LECZ NIE OGRANICZAJĄC TEGO DO JAKICHKOLWIEK DOROZUMIANYCH GWARANCJI UŻYTECZNOŚCI HANDLOWEJ LUB PRZYDATNOŚCI DO OKREŚLONEGO CELU, CHYBA ŻE TAKOWE WYMAGANE SĄ PRZEZ PRZEPISY PRAWA. FIRMA NOKIA ZASTRZEGA SOBIE PRAWO DO DOKONYWANIA ZMIAN W TYM DOKUMENCIE LUB WYCOFANIA GO W DOWOLNYM CZASIE BEZ UPRZEDNIEGO POWIADOMIENIA.

Dostępność poszczególnych produktów, aplikacji i związanych z tymi produktami usług może się różnić w zależności od regionu. Szczegóły, w tym dostępność opcji językowych, należy sprawdzić ze sprzedawcą produktów firmy Nokia.

Niektóre operacje i funkcje zaležą od karty SIM i/lub sieci, usług MMS bądź zgodności urządzeń i obsługiwanych formatów materiałów. Za niektóre usługi jest pobierana osobna opłata.

NOKIA CORPORATION NOKIA MULTIMEDIA MARKETING P.O. BOX 100, FIN-00045 NOKIA GROUP, FINLAND TEL. +358 7180 08000 FAKS: +358 7180 34016 WWW.NOKIA.COM.PL

WYDANIE 4, PL, 9251945

# Spis treści

| <b>1</b><br>4<br>5              |
|---------------------------------|
| 5                               |
| 6                               |
| 9                               |
| С                               |
|                                 |
| 1                               |
| 1                               |
| 4<br>5<br>6<br>9<br>0<br>1<br>1 |

| Biuro                                   | 17 |
|-----------------------------------------|----|
| Quickoffice                             | 17 |
| Adobe reader                            | 19 |
| Narzędzia                               | 21 |
| Sett.wizard                             | 21 |
| Kreator WLAN                            | 22 |
| Korzystanie z komputera                 | 24 |
| Domowy serwer multimediów               | 24 |
| Nokia Lifeblog                          | 27 |
| Pakiet Nokia PC Suite                   |    |
| Adobe Photoshop Album Starter Edition . | 31 |

# Wprowadzenie

Numer modelu: Nokia N80-1

Nazywany w dalszej części Nokia N80.

Nokia N80 to zaawansowane, inteligentne urządzenie multimedialne. Różne aplikacje dostarczone przez firmę Nokia i niezależnych dostawców pozwalają do maksimum wykorzystać możliwości urządzenia Nokia N80.

Niektóre z tych aplikacji są już zapisane w pamięci urządzenia, a inne na dostarczonym razem z urządzeniem dysku CD-ROM.

Używanie niektórych aplikacji wymaga wyrażenia zgody na przestrzeganie warunków licencji.

W niniejszym dokumencie ikony **(D)** i **()** oznaczają aplikacje zapisane odpowiednio w pamięci urządzenia i na dyski CD-ROM.

Więcej ważnych informacji o swoim urządzeniu znajdziesz w instrukcji obsługi.

Aby móc korzystać z aplikacji zapisanych na dysku CD-ROM, trzeba je najpierw zainstalować na kompatybilnym komputerze.

Ze względu na ochronę praw autorskich kopiowanie, modyfikacja, przesyłanie lub przekazywanie niektórych

zdjęć, utworów muzycznych (w tym również dźwięków dzwonka) i innych materiałów może być niemożliwe.

W urządzeniu mogą być fabrycznie zainstalowane zakładki i łącza do internetowych witryn innych firm. Dostęp do tych witryn możesz też uzyskać ze swojego urządzenia. Firma Nokia nie wspiera niepowiązanych z nią witryn i nie ponosi żadnej odpowiedzialności za ich zawartość. Korzystając z takich witryn, stosuj środki ostrożności w odniesieniu zarówno do bezpieczeństwa, jak i zawartych w nich treści.

## Usługi sieciowe

Aby używać telefonu, trzeba mieć dostęp do usług świadczonych przez dostawców usług bezprzewodowych. Możliwość korzystania z pewnych funkcji zależy od charakterystyki sieci. Niektóre funkcje nie są dostępne we wszystkich sieciach; w innych sieciach korzystanie z usług sieciowych może być uwarunkowane zawarciem właściwej umowy z usługodawcą. O sposobie korzystania z usług sieciowych oraz o związanych z nimi opłatach można się dowiedzieć od usługodawcy. W niektórych sieciach mogą obowiązywać ograniczenia wpływające na sposób korzystania z usług sieciowych. Niektóre sieci mogą na przykład nie udostępniać pewnych usług lub znaków specyficznych dla danego języka.

Usługodawca mógł zażądać zablokowania pewnych funkcji lub uniemożliwić ich włączenie w urządzeniu. Takie funkcje nie będą wówczas dostępne w menu urządzenia. Urządzenie może mieć też specjalną konfigurację, polegającą na zmianie nazw różnych menu, przestawieniu ich kolejności lub na zmianie wyglądu ikon. Więcej na ten temat można się dowiedzieć od usługodawcy.

## Pomoc techniczna

Pomocy technicznej dotyczącej oprogramowania innych firm udzielają dostawcy tego oprogramowania. Gdy wystąpią problemy z jakąś aplikacją, pomocy w ich rozwiązaniu szukaj w odpowiedniej witrynie internetowej. Adresy tych witryn podane są na końcu każdej z omawianych w tym dokumencie aplikacji.

# lnternet

### Połączenia przez internet

Usługa połączeń internetowych (usługa sieciowa) pozwala nawiązywać i odbierać połączenia przez internet.

Aby nawiązać lub odebrać połączenie przez internet, urządzenie musi być połączone z usługą połączeń internetowych.

Naciśnij 😯 i wybierz Internet > Tel. int..

Aby połączyć się z usługą połączeń internetowych, urządzenie musi być w zasięgu sieci połączeniowych, takich jak WLAN.

Ważne:aby zwiększyć bezpieczeństwo połączeń przez sieć WLAN, zawsze staraj się uaktywnić jedną z dostępnych metod szyfrowania. Szyfrowanie zmniejsza ryzyko ujawnienia własnych danych osobom niepowołanym.

Niektóre kraje, na przykład Francja, wprowadziły ograniczenia w korzystaniu z sieci WLAN. Skonsultuj się w tej sprawie z lokalnymi władzami.

Punkty dostępu mogą być różne, a ich rodzaj zależy od operatora.

Aby połączyć się z usługą połączeń internetowych, z listy wybierz dostępną sieć połączeniową i naciśnij Wybierz. Sieci zapisane są oznaczone symbolem ★ i znajdują się na początku listy. Jeśli chcesz anulować nawiązywanie połączenia, wybierz Anuluj.

Gdy już nawiążesz połączenie z usługą, możesz zapisać użytą do tego sieć WLAN jako znany punkt dostępu.

Wybierz Opcje i spośród następujących opcji wybierz:

Połącz z usługą – aby ustanowić połączenie z usługą, gdy usługa połączeń internetowych jest dostępna i dostępna jest sieć połączeniowa.

Rozłącz z usługą – aby zakończyć połączenie z usługą połączeń internetowych.

Zmień usługę – aby dla połączeń wychodzących wybrać usługę połączeń internetowych, jeśli urządzenie jest połączone z więcej niż jedną usługą. Ta opcja jest pokazana tylko wtedy, gdy dostępnych jest więcej niż jedna skonfigurowana usługa.

Skonfiguruj usługę – aby skonfigurować nowe usługi. Ta opcja jest pokazana tylko wtedy, gdy są usługi, które jeszcze nie zostały skonfigurowane.

Zapisz sieć – aby zapisać sieć, z którą aktualnie nawiązane jest połączenie. Wcześniej zapisane sieci oznaczone są na liście sieci połączeniowych symbolem ★. Ta opcja pokazana jest tylko wtedy, gdy nawiązane jest połączenie z niezapisaną jeszcze siecią WLAN.

Użyj ukrytej sieci – aby połączyć się z usługą połączeń internetowych przez ukrytą sieć WLAN.

Odśwież – aby ręcznie odświeżyć listę sieci połączeniowych. Użyj tej opcji, jeśli Twoja sieć WLAN nie jest pokazana na liście. Lista ta jest automatycznie odświeżana co każde 15 sekund.

Ustawienia – aby zmienić ustawienia.

Wyjdź – aby zamknąć aplikację.

Dostępne opcje mogą być różne.

Urządzenie może być połączone tylko z jednym punktem dostępu sieci WLAN. Jeśli używasz dwóch lub więcej usług połączeń internetowych z tym samym punktem dostępu, urządzenie może być połączone jednocześnie z wieloma usługami. Usługa używana do wychodzących połączeń internetowych pokazana jest na liście sieci połączeniowych. Usługę tę można zmienić przez wybór opcji Zmień usługę.

O tym, że masz połączenie z usługą połączeń internetowych, informuje symbol **r** pokazany w trybie gotowości.

Do opcji Tel. int. możesz mieć skrót w aktywnym trybie gotowości albo możesz go tam dodać. Używając skrótu, możesz rejestrować się ręcznie, jeśli usługa połączeń internetowych i punkt dostępu są jednocześnie dostępne. Jeśli masz już połączenie z usługą połączeń internetowych, pojawi się pytanie, czy chcesz rozłączyć się z tą usługą.

Aby w trybie gotowości nawiązać połączenie internetowe, wprowadź numer telefonu lub adres internetowy i naciśnij Aby zmienić tryb tekstowy na numeryczny lub odwrotnie, naciśnij i przytrzymaj #. Aby zakończyć połączenie, naciśnij

Połączenie internetowe możesz też nawiązać z menu Kontakty lub z menu Rejestr. Aby nawiązać połączenie z menu Kontakty, naciśnij 🎲 i wybierz Kontakty, wskaż żądany kontakt i wybierz Opcje > Połącz. internetowe. Aby nawiązać połączenie z menu Rejestr, naciśnij 💱 i wybierz Osobiste > Rejestr > Ost. połączenia i Nieodebrane, Odebrane lub Wybierane nry, przejdź do żądanego kontaktu i wybierz Opcje > Połącz > Połącz. internetowe.

Jeśli **Połączenie internetowe** jest ustawione jako preferowany typ połączeń, a urządzenie jest połączone z usługą połączeń internetowych, wtedy takie połączenia będą nawiązywane jako domyślne. Urządzenie to umożliwia również nawiązywanie połączeń głosowych przez internet. Połączenia alarmowe będą jednak w pierwszej kolejności nawiązywane przez sieć komórkową. Jeśli nie uda się nawiązać takiego połączenia, numer alarmowy bedzie wywoływany za pośrednictwem dostawcy usług internetowych. Mając na uwadze ustalony charakter telefonii komórkowej, połączenia alarmowe w miare możliwości staraj sie nawiazywać przez sieć komórkową. Przed próbą nawiązania połączenia alarmowego sprawdź, czy znajdujesz się w zasięgu sięci komórkowej, czy telefon jest włączony i czy jest gotowy do użytku. Możliwość nawiązywania połaczeń alarmowych przez internet zależy od dostępności sieci WLAN i od tego, czy dostawca usług internetowych realizuje funkcję wywoływania numerów alarmowych. O tym, czy możesz korzystać z telefonii internetowej do połaczeń alarmowych, dowiesz się od dostawcy usług internetowych.

#### Ustawienia

Aby sprawdzić ustawienia usług telefonii internetowej, naciśnij 😯 i wybierz Internet > Tel. int. > Ustawienia.

Aby sprawdzić lub wybrać preferowany typ połączeń wychodzących, wybierz Opcje > Zmień > Preferow. typ połącz. > Sieć komórkowa lub Połączenie internetowe. Aby otworzyć widok ustawień wybranej usługi, wybierz Opcje > Otwórz.

Dostępne opcje mogą być różne.

#### Ustawienia usługi

Naciśnij 😚 i wybierz Internet > Tel. int. > Opcje > Ustawienia > Ustaw.:.

Aby zobaczyć ustawienia usługi, wybierz Typ logowania i spośród następujących opcji wybierz:

Automatyczne – aby do usługi telefonii internetowej logować się automatycznie. Gdy znana sieć zostanie znaleziona, urządzenie automatycznie połączy się z usługą telefonii internetowej.

Ręczne – aby do usługi telefonii internetowej logować się ręcznie.

Jeśli zdecydujesz się na automatyczne logowanie w sieciach WLAN, urządzenie będzie okresowo skanować sieci WLAN, co zwiększy zapotrzebowanie na energię baterii i skróci jej żywotność.

Aby zobaczyć sieci połączeniowe rozpoznawane przez usługę telefonii internetowej, wybierz Zapisane sieci poł.. Te sieci używane są do automatycznego logowania, a na liście sieci połączeniowych oznaczone są symbolem ★. Wybierz Edytuj ust. usługi, aby otworzyć specyficzne dla danej usługi ustawienia. Ta opcja dostępna jest tylko wtedy, gdy specyficzne dla danej usługi, dodatkowe oprogramowanie zostało zainstalowane w urządzeniu.

#### Zapisane sieci połączeń

Aby przejrzeć lub usunąć sieci połączeniowe zapisane do korzystania z usługi telefonii internetowej, naciśnij r g i wybierz Internet > Tel. int. > Ustawienia > Ustaw.: > Zapisane sieci poł.

Wybierz **Opcje** > **Usuń**, aby z usługi usunąć żądaną sieć połączeniową.

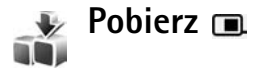

Usługa Pobierz pozwala przeglądać, kupować, pobierać i uaktualniać materiały, usługi i aplikacje, które współdziałają z urządzeniem Nokia N80. Wśród nich są gry, dźwięki dzwonka, tapety, aplikacje i inne łatwo dostępne materiały. Takie pozycje zamieszczone są w różnych katalogach i folderach udostępnianych przez różnych usługodawców. Dostępność tych czy innych materiałów zależy od usługodawcy.

#### Naciśnij 🚱 i wybierz Internet > Pobierz.

Funkcja Pobierz korzysta z usług sieciowych i otwiera dostęp do najnowszych materiałów. O dodatkowych materiałach dostępnych poprzez usługę Pobierz dowiesz się od usługodawcy, producenta lub dostawcy tych materiałów.

Funkcja Pobierz odbiera na bieżąco uaktualnienia i powiadamia o najnowszych oferowanych przez usługodawcę materiałach. Aby ręcznie uaktualnić listę pozycji udostępnianych przez usługę Pobierz, wybierz Opcje > Odśwież listę.

Aby jakiš katalog lub folder nie był widoczny na liście, na przykład gdy chcesz widzieć tylko często używane pozycje, wybierz **Opcje > Ukryj**. Jeśli chcesz, żeby wszystkie ukryte pozycje ponownie pojawiły się na liście, wybierz **Opcje > Pokaż wszystko**.

Aby kupić pozycję wybraną w głównym widoku, folderze lub katalogu, wybierz **Opcje > Kup**. Pojawi się podmenu, w którym możesz wybrać wersję pozycji i zapoznać się z cennikiem. Dostępność tych czy innych opcji zależy od usługodawcy.

Aby pobrać bezpłatną pozycję, wybierz, wybierz Opcje > Pobierz.

#### Ustawienia aplikacji "Pobierz"

Ta aplikacja dostarcza do Twojego urządzenia najnowsze pozycje udostępniane aktualnie przez usługodawcę lub znalezione w innych źródłach. Aby zmienić ustawienia tej aplikacji, wybierz **Opcje > Ustawienia** i spośród następujących opcji wybierz:

Punkt dostępu – aby wybrać punkt dostępu do połączeń z serwerem usługodawcy i ustalić, czy urządzenie ma pytać o punkt dostępu za każdym razem, gdy go użyjesz.

Automat. otwieranie – wybierz Tak, jeśli chcesz, żeby materiały lub aplikacje otwierały się automatycznie zaraz po ich pobraniu.

Potwierdz. podglądu – wybierz Nie, jeśli chcesz automatycznie pobierać podgląd materiału lub aplikacji. Wybierz Tak, jeśli przed każdym pobraniem podglądu chcesz osobno potwierdzać zamiar pobrania.

Potwierdzenie kupna – wybierz Tak, jeśli jeszcze przed zakupem materiału lub aplikacji chcesz potwierdzić zamiar dokonania zakupu. Aby rozpocząć procedurę kupowania natychmiast po wyborze opcji Kup, wybierz Nie.

Gdy już zakończysz ustawianie aplikacji, wybierz Wróć.

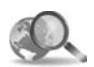

## Mobilne wyszukiwanie 📧

"Mobilne wyszukiwanie" to aplikacja dająca dostęp do popularnych wyszukiwarek, dzięki czemu można łatwo i szybko znaleźć lokalne usługi, strony internetowe, zdjęcia i inne mobilne materiały. Z aplikacji tej można skorzystać, żeby na przykład znaleźć numery telefonów i zadzwonić do lokalnych restauracji czy sklepów. Można też użyć zaawansowanej technologii do znalezienia na planie miasta szukanego obiektu.

#### Korzystanie z mobilnego wyszukiwania

#### Naciśnij 🚱 i wybierz Internet > Szukanie.

Po otwarciu "Mobilnego wyszukiwania" pojawi się lista różnych kategorii. Wybierz kategorię (np. Zdjęcia) i wprowadź swój tekst do pola wyszukiwania. Wybierz Szukanie. Rezultaty wyszukiwania pokażą się na ekranie.

#### Dodatkowe informacje

Aby uzyskać dodatkową pomoc i znaleźć instrukcje dotyczące tej aplikacji, wybierz **Opcje > Pomoc**.

Więcej informacji o tej aplikacji znajdziesz pod adresem www.mobilesearch.nokia.com/.

# Łącza

## Bezprzewodowa klawiatura firmy Nokia

Aby podłączyć do urządzenia bezprzewodową klawiaturę firmy Nokia lub inną kompatybilną klawiaturę bezprzewodową, która obsługuje profil Bluetooth HID, użyj aplikacji KI. bezprzewod. (Klawiatura bezprzewodowa). Klawiatura ta ma pełny układ klawiszy QWERTY i znacznie ułatwia wprowadzanie tekstów wiadomości SMS, e-mail oraz notatek kalendarza. Klawiatura sprzedawana jest osobno.

- 1 Uaktywnij połączenie Bluetooth w urządzeniu.
- 2 Włącz klawiaturę.
- 3 Naciśnij 😚 i wybierz Łącza > Kl. bezprz..
- 4 Wybierz Opcje > Znajdź klawiaturę, aby rozpocząć wyszukiwanie urządzeń Bluetooth.
- 5 Z listy znalezionych urządzeń wybierz klawiaturę i naciśnij (), aby rozpocząć proces łączenia.
- 6 Aby powiązać klawiaturę z urządzeniem, wprowadź wybrane przez siebie hasło (od 1 do 9 cyfr), po czym wprowadź to samo hasło na klawiaturze. Aby wprowadzić cyfry hasła, należy najpierw nacisnąć klawisz Fn.

- 7 Jeśli pojawi się zapytanie o układ klawiatury, wybierz go z listy w urządzeniu.
- 8 W chwili pojawienia się nazwy klawiatury, jej stan zmieni się na Klawiatura połączona, a zielony wskaźnik na klawiaturze zacznie powoli pulsować, sygnalizując gotowość do pracy.

Szczegóły dotyczące użytkowania i konserwacji klawiatury można znaleźć w instrukcji obsługi.

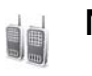

Naciśnij i mów 🔳

"Naciśnij i mów" (NIM) jest opartą na protokole internetowym usługą komunikacji głosowej w czasie rzeczywistym, zaimplementowaną w sieci GSM/GPRS. Bezpośrednią komunikację głosową nawiązuje się przez naciśnięcie klawisza NIM. Usługi tej można używać do rozmowy z jedną tylko osobą lub z grupą osób.

Przed korzystaniem z usługi NIM należy ustawić punkt dostępu do tej usługi i określić jej ustawienia. Ustawienia takie można otrzymać w specjalnej wiadomości SMS wysłanej przez dostawcę usługi NIM. Do skonfigurowania można też użyć aplikacji Sett.wizard, pod warunkiem że usługodawca ją udostępnia. Patrz 'Sett.wizard', str. 21.

#### Naciśnij 🚱 i wybierz Łacza > Opcje 'NIM'.

W komunikacji "Naciśnij i mów" jedna osoba mówi, podczas gdy każdy z pozostałych uczestników rozmowy słucha tej wypowiedzi przez wbudowany w urządzeniu głośnik. Po jej zakończeniu głos może zabrać inny uczestnik. Ponieważ za każdym razem mówić może tylko jeden członek grupy, czas takiej wypowiedzi ograniczony jest do 30 sekund. W sprawie szczegółów dotyczących czasu wypowiedzi skontaktuj się z usługodawcą.

**Ostrzeżenie:** gdy głośnik jest właczony, nie trzymaj urządzenia przy uchu, ponieważ dźwieki mogą być bardzo głośne.

Połączenia telefoniczne mają zawsze wyższy priorytet niż połaczenia typu NIM.

#### Określanie punktu dostępu usługi NIM

Wielu usługodawców wymaga użycia internetowego punktu dostępu (IAP) jako domyślnego punktu dostępu. Inni usługodawcy pozwalają korzystać z punktu dostępu do WAP. Wiecej na ten temat można się dowiedzieć od usługodawcy.

Jeśli nie dysponujesz połaczeniem WAP, skorzystaj z pomocy usługodawcy lub zajrzyj na stronę www.nokia.com/phonesettings, aby je uaktywnić.

### Ustawienia usługi NIM

Naciśnij 😚 i wybierz Łącza > Naciśnij i mów > Opcje > Ustawienia 'NIM'.

Wybierz Ustaw. użytkownika i wprowadź następujące informacie:

Przychodzące poł. 'NIM' – wybierz Powiadamiaj, jeśli chcesz otrzymywać powiadomienia o przychodzacych połączeniach. Wybierz Autoakceptacja, jeśli połączenia NIM mają być odbierane automatycznie. Wybierz Niedozwolone, jeśli połączenia NIM mają być automatycznie odrzucane.

Dźwięk sygnału 'NIM' – wybierz Ust. przez profil, jeśli chcesz, żeby dźwiek sygnalizujący przychodzące połączenia NIM był taki sam jak w ustawieniach aktywnego profilu.

Dźwięk żąd. oddzwon. – aby wybrać sygnał żądania oddzwonienia.

Właczenie aplikacji – aby zdecydować, czy przy każdorazowym włączeniu urządzenia ma się ono logować w usłudze NIM.

Pseudonim domyślny – aby wprowadzić domyślny pseudonim, który bedzie wyświetlany innym użytkownikom. Ta opcia może zostać wyłaczona w Twoim urządzeniu przez usługodawcę.

Pokaż mój adr. 'NIM' – wybierz Połączenia 1 na 1, W poł. grupowych, We wszystk. połącz. lub Nigdy. Opcje te mogą zostać wyłączone przez usługodawcę.

Pokaż mój status log. – wybierz Tak, aby stan logowania był widoczny, lub Nie, aby swój stan ukryć.

Wybierz Ustawienia połączeń i wprowadź następujące informacje:

Domena – wprowadź otrzymaną od usługodawcy nazwę domeny.

Nazwa punktu dostępu – wprowadź nazwę punktu dostępu usługi NIM. Nazwa tego punktu jest konieczna do nawiązywania połączenia z siecią GSM/GPRS.

Adres serwera – wprowadź otrzymany od usługodawcy adres IP lub nazwę domeny serwera usługi NIM.

Nazwa użytkownika – wprowadź otrzymaną od usługodawcy własną nazwę użytkownika.

Hasło – wprowadź hasło, jeśli jest potrzebne do nawiązania połączenia danych. Hasło, w którym często istotna bywa wielkość liter, dostarcza zwykle usługodawca.

### Logowanie się w usłudze NIM

Naciśnij 49 i wybierz Łącza > Naciśnij i mów. W rezultacie nastąpi automatyczne zalogowanie się w usłudze.

Po udanym zalogowaniu się w usłudze zostanie automatycznie nawiązane połączenie z grupą NIM, która była aktywna przy ostatnim zamykaniu aplikacji. W przypadku utraty połączenia urządzenie będzie automatycznie próbowało ponownie zalogować się w usłudze aż do czasu, gdy zdecydujesz się z nią rozłączyć.

#### Rozłączenie się z usługą NIM

Naciśnij 😯 i wybierz Łącza > Naciśnij i mów > Opcje > Wyjdź. Pojawi się pytanie Wyłączyć funkcję 'Naciśnij i mów' po wyjściu z aplikacji? Naciśnij Tak, aby się wylogować i zamknąć usługę. Wybierz Nie, aby aplikacja pozostała aktywna w tle. Jeśli otwartych jest kilka aplikacji, chcąc przełączyć się z jednej na drugą, naciśnij i przytrzymaj *G*.

#### Nawiązywanie połączenia indywidualnego

Wybierz Opcje > Kontakty 'NIM'.

Wskaż na liście kontakt, z którym chcesz rozmawiać, i wybierz Opcje > Rozmowa 1 do 1.

W trakcie rozmowy naciśnij i trzymaj klawisz 🕒 . Po zakończeniu rozmowy zwolnij 🕒 .

Aby rozmawiać z kontaktem w innym widoku usługi Naciśnij i mów (na przykład w widoku kontaktów), naciśnij i przytrzymaj 🕒 . Aby nawiązać nowe połączenie telefoniczne, musisz zakończyć połączenie indywidualne. Wybierz Rozłącz lub naciśnij 🕻 .

Wskazówka: w czasie rozmowy NIM trzymaj telefon przed sobą, tak aby widzieć jego wyświetlacz. Mów do mikrofonu i nie zasłaniaj dłonią głośnika.

#### Odbieranie połączenia indywidualnego

Naciśnij 🥿 , aby odebrać połączenie indywidualne, lub 🛥 , aby je zignorować.

Wskazówka: aby również z kontaktów móc nawiązać połączenie indywidualne lub grupowe, wybierz Opcje > Opcje 'NIM' > Utwórz połączenie 1 do 1 lub Utwórz połącz. grupowe.

#### Nawiązywanie połączenia grupowego

Aby nawiązać połączenie z grupą, wybierz Opcje > Kontakty 'NIM', zaznacz kontakty, z którymi chcesz rozmawiać, i wybierz Opcje > Utw. grup. poł. 'NIM'.

# Subskrypcja statusu logowania innych użytkowników

Aby subskrybować stan dostępności NIM lub anulować jego subskrypcję, wybierz Opcje > Kontakty 'NIM', wskaż kontakt, po czym wybierz Opcje > Pokaż status logow. lub Ukryj status logowania.

#### Wysyłanie żądania oddzwonienia

Przejdź do żądanego opisu w menu Kontakty 'NIM' i wybierz Opcje > Wyślij żądanie oddzw.

#### Odpowiadanie na żądanie oddzwonienia

Po nadejściu żądania oddzwonienia na wyświetlaczu w trybie gotowości pojawi się komunikat 1 nowe żądanie oddzwonienia. Wybierz Pokaż, aby otworzyć menu Skrz. oddzwon.. Wskaż kontakt, po czym wybierz Opcje > Rozmowa 1 do 1, aby nawiązać połączenie indywidualne.

## Kanały

Możesz łączyć się ze wstępnie skonfigurowanymi kanałami publicznymi. Kanały publiczne dostępne są dla każdego, kto zna adres URL kanału.

Po połączeniu z kanałem i otrzymaniu głosu wszyscy jego członkowie będą mogli słyszeć co mówisz. Jednocześnie może być aktywnych nie więcej niż pięć kanałów. Gdy aktywnych jest kilka kanałów, aby przełączać się między kanałami, wybierz Zamień.

#### Wybierz Opcje > Kanały 'NIM'.

Przy pierwszym połączeniu się z wstępnie skonfigurowanym kanałem publicznym wybierz Opcje > Nowy kanał > Dodaj istniejący. Po połączeniu z tym kanałem należy wprowadzić jego adres URL.

#### Tworzenie własnych kanałów

Aby utworzyć nowy kanał, wybierz Opcje > Nowy kanał > Utwórz nowy.

Tworząc własny kanał publiczny, wybierz jego opis i zaproś członków. Członkowie ci mogą zapraszać inne osoby do uczestnictwa w kanale.

Możesz również konfigurować kanały prywatne. Do kanału prywatnego mogą przyłączać się tylko użytkownicy zaproszeni przez właściciela kanału.

Dla każdego kanału określ następujące ustawienia: Nazwa kanału, Prywatność kanału, Pseudonim w kanale i Miniatura kanału (opcjonalnie).

Po utworzeniu kanału pojawi się pytanie, czy chcesz wysłać zaproszenia. Zaproszenia do kanału wysyłane są w postaci wiadomości tekstowej.

#### Rozmowa w kanale

Aby rozmawiać w kanale po zalogowaniu się do usługi NIM, naciśnij 🕒 . Usłyszysz dźwięk wskazujący, że możesz mówić.

W trakcie wypowiedzi trzymaj 🕒 . Zwolnij 🖵 dopiero, gdy skończysz mówić.

Jeśli chcąc zabrać głos, naciśniesz 🕒 podczas wypowiedzi innego członka, pojawi się komunikat Czekaj. Zwolnij 🕒 i poczekaj, aż inna osoba przestanie mówić. Aby zabrać głos, ponownie naciśnij 🕒 . Możesz też trzymać naciśnięty klawisz 🕒 i czekać, aż pojawi się komunikat Mów.

Podczas rozmowy w kanale głos zabrać będzie mogła pierwsza osoba, która naciśnie klawisz u po zakończeniu wypowiedzi innej osoby.

Chcąc zakończyć połączenie NIM, wybierz Rozłącz lub naciśnij  ${\ensuremath{\mathbb C}}$  .

Aby w trakcie połączenia w kanale zobaczyć aktywnych członków, wybierz Opcje > Aktywni uczestnicy.

Jeśli chcesz zaprosić nowych członków do kanału, z którym masz połączenie, wybierz Opcje > Wyślij zaproszenie, aby otworzyć widok zaproszenia. Nowych członków możesz zapraszać tylko wtedy, gdy jesteś właścicielem prywatnego kanału lub gdy kanał jest kanałem publicznym. Zaproszenia do kanału wysyłane są w postaci wiadomości SMS.

# Odpowiadanie na zaproszenie do kanału

Aby zapisać odebrane zaproszenie, wybierz Opcje > Zapisz kanał 'NIM'. Kanał dodawany jest do kontaktów NIM i do widoku kanałów.

Po zapisaniu zaproszenia pojawi się pytanie, czy chcesz połączyć się z kanałem. Wybierz Tak, aby otworzyć widok sesji NIM. Urządzenie samo zaloguje się w usłudze, jeśli nie było już zalogowane.

Jeśli odrzucisz lub usuniesz zaproszenie, zostanie ono zapisane w skrzynce odbiorczej wiadomości. Aby później przyłączyć się do kanału, otwórz wiadomość z zaproszeniem i zapisz to zaproszenie. W oknie dialogowym wybierz Tak, aby połączyć się z kanałem.

### Przeglądanie rejestru NIM

Naciśnij 😯 i wybierz Łącza > Opcje 'NIM' > Opcje > Rejestr 'NIM' > Nieodeb. poł., Odebrane poł. i Utworz. poł.

W celu nawiązania połączenia indywidualnego z menu Rejestr 'NIM' naciśnij 🕒 .

# **Biuro**

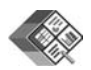

### Quickoffice 🔳

Aby korzystać z aplikacji Quickoffice, naciśnij 🚱 i wybierz Biuro > Quickoffice. Pojawi się lista plików doc, .xls, i .ppt zapisanych w urządzeniu, w folderach C:\Dane\Dokumenty i E:\Dokumeny, jak również podfolderach karty pamięci.

Aby otworzyć plik w odpowiedniej aplikacji, naciśnij ●. Aby posortować pliki, wybierz Opcje > Sortuj pliki.

Chcąc otworzyć aplikację Quickword, Quicksheet lub Quickpoint, naciśnij (), aby wyświetlić widok żądanej aplikacji.

#### Quickword

Posługując się aplikacją Quickword możesz na wyświetlaczu urządzenia przeglądać dokumenty utworzone w aplikacji Microsoft Word. Aplikacja Quickword obsługuje użyte w takich dokumentach kolory, pogrubienia, kursywę i podkreślenia. Aplikacja Quickword umożliwia przeglądanie dokumentów w formacie .dok, utworzonych w aplikacji Microsoft Word 97 lub jej nowszej wersji. Aplikacja ta nie obsługuje jednak wszystkich odmian lub funkcji plików w tym formacie.

Patrz też 'Dodatkowe informacje', str. 19.

#### Przeglądanie dokumentów programu Word

Do poruszania się po dokumencie używaj klawisza przewijania.

Aby w dokumencie znaleźć jakiś fragment tekstu, wybierz Opcje > Szukaj.

Możesz też wybrać Opcje, a z następujących opcji wybrać:

ldź do – aby przejść na początek, do wybranego miejsca lub na koniec dokumentu.

Powiększ/Pomniejsz – aby zmienić powiększenie.

Autoprzewijanie – Start – aby dokument zaczął się przewijać automatycznie. Aby zatrzymać takie przewijanie, naciśnij ().

### Quicksheet

Aplikacja Quicksheet umożliwia przeglądanie na wyświetlaczu urządzenia skoroszytów programu Microsoft Excel.

W aplikacji Quicksheet można przeglądać skoroszyty w formacie .xls, utworzone w aplikacji Microsoft Excel 97 lub jej nowszej wersji. Aplikacja Quicksheet nie obsługuje jednak wszystkich odmian lub funkcji plików w tym formacie.

Patrz też 'Dodatkowe informacje', str. 19.

#### Przeglądanie skoroszytów

Do poruszania się po skoroszycie używaj klawisza przewijania.

Aby przełączać się między arkuszami, wybierz Opcje > Panorama.

Aby wyszukać tekst w wartościach i formułach skoroszytu, wybierz Opcje > Znajdź.

Aby zmienić widok skoroszytu na wyświetlaczu, wybierz Opcje, a z następujących opcji wybierz:

Nawiguj – aby przemieszczać się między blokami w obrębie bieżącego skoroszytu. Blok składa się z kolumn i wierszy wyświetlonych na ekranie. Aby wyświetlić kolumny i wiersze, klawiszem przewijania wybierz blok i naciśnij OK. Powiększ/Pomniejsz – aby zmienić powiększenie.

Zablokuj okienka – aby poruszać się po arkuszu, nie tracąc z oczu podświetlonego wiersza lub kolumny albo wiersza i kolumny.

Zmień rozmiar – aby dostosować rozmiar kolumn i wierszy.

### Quickpoint

Aplikacja **Quickpoint** umożliwia przeglądanie na wyświetlaczu urządzenia prezentacji utworzonych w aplikacji Microsoft PowerPoint.

Aplikacja Quickpoint obsługuje prezentacje w formacie .ppt, które zostały utworzone w aplikacji Microsoft PowerPoint 2000 lub jej nowszej wersji. Aplikacja Quickpoint nie obsługuje jednak wszystkich odmian lub funkcji plików w tym formacie.

Patrz też 'Dodatkowe informacje', str. 19.

#### Przeglądanie prezentacji

Do przechodzenia między slajdami, konspektami i notatkami używaj € lub €.

Chcąc przejść do następnego lub poprzedniego slajdu prezentacji, naciśnij 🕟 lub 🔍.

Aby przeglądać prezentację na pełnym ekranie, wybierz Opcje > Pełny ekran.

Aby w widoku konspektów rozwinąć pozycje konspektu prezentacji, wybierz Opcje > Rozwiń pozycję.

#### Dodatkowe informacje

W przypadku problemów z aplikacjami Quickword, Quicksheet lub Quickpoint odwiedź witrynę www.quickoffice.com. Pomoc techniczną można też uzyskać, wysyłając wiadomość e-mail na adres supportS60@quickoffice.com.

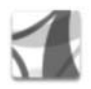

#### Adobe reader

Aplikacja Adobe Reader umożliwia czytanie dokumentów .pdf na ekranie urządzenia.

Aplikacja ta, będąc przystosowana do odczytu dokumentów .pdf w telefonie i w innych urządzeniach przenośnych, ma mniej funkcji niż jej wersja komputerowa.

Aby uzyskać dostęp do dokumentów i móc je otwierać:

 Naciśnij *§* i wybierz Biuro > Adobe PDF. Aby otwierać i przeglądać i dokumenty zapisane w pamięci urządzenia i na kompatybilnej karcie pamięci, wybierz Opcje > Wyszukaj plik.

- Otwórz załącznik e-mail w odebranej wiadomości e-mail (usługa sieciowa).
- Wyślij dokument przez Bluetooth do własnego folderu Sk. odbiorcza w menu Wiadom..
- Do wyszukiwania i otwierania dokumentów zapisanych w pamięci urządzenia i na karcie pamięci użyj aplikacji Men. plik..
- Przeglądanie stron internetowych. Zanim zaczniesz przeglądać strony Web, sprawdź, czy masz ustawiony punkt dostępu do internetu. Więcej o punktach dostępu do internetu przeczytasz w instrukcji obsługi swojego urządzenia.

#### Zarządzanie plikami .pdf

Aby pliki .pdf przeglądać i zarządzać nimi, naciśnij 😯 i wybierz Biuro > Adobe PDF. W widoku plików pojawi się lista najnowszych plików .pdf. Aby otworzyć dokument, wskaż go i naciśnij 🕥.

Możesz też wybrać Opcje, a z następujących opcji wybrać:

Wyszukaj plik – aby znaleźć pliki .pdf zapisane w pamięci urządzenia lub na kompatybilnej karcie pamięci.

Ustawienia – aby zmienić domyślny współczynnik powiększenia i zobaczyć tryb dokumentów .pdf.

#### Przeglądanie plików .pdf

Gdy plik .pdf jest otwarty, wybierz Opcje, a spośród nich wybierz jedną z następujących:

Zoom – aby dokument powiększyć, pomniejszyć lub wybrać współczynnik powiększenia. Dokument możesz też dopasować do szerokości lub do całości ekranu.

Znajdź – aby znaleźć dokumenty zawierające określony fragment tekstu.

Widok – aby zobaczyć dokument wyświetlony na pełnym ekranie. Dokument .pdf możesz też obracać o 90 stopni w obu kierunkach.

ldź do – aby przejść na wybraną stronę, na stronę następną, poprzednią, pierwszą lub ostatnią.

Zapisz – aby zapisać plik w pamięci urządzenia lub na kompatybilnej karcie pamięci.

Ustawienia – aby zmienić domyślny współczynnik powiększenia i domyślny tryb wyświetlania.

Szczegóły – aby wyświetlić właściwości dokumentu .pdf.

### Dodatkowe informacje

Więcej informacji znajdziesz w witrynie www.adobe.com.

Aby podzielić się problemami, sugestiami i innymi dotyczącymi tej aplikacji informacjami, odwiedź przeznaczoną dla użytkowników systemu operacyjnego Symbian witrynę http://adobe.com/support/forums/main.html.

# Narzędzia

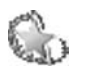

# Sett.wizard 🔳

W oparciu o informacje odebrane od usługodawcy kreator Sett.wizard konfiguruje urządzenie do korzystania z MMS, GPRS i mobilnego internetu, a także ustawienia e-mail, "Naciśnij-i-mów" (usługa sieciowa) oraz udostępniania wideo.

Aby korzystać z tych usług, może trzeba będzie skontaktować się z usługodawcą, żeby uaktywnić transmisję danych lub inne usługi.

Naciśnij Sy i wybierz Narzędzia > Sett.wizard.

Wybierz z menu pozycję, którą chcesz skonfigurować w urządzeniu, i naciśnij ().

#### Poczta elektroniczna

- Na potrzeby konfiguracji ustawień wiadomości e-mail kreator Sett.wizard wykryje dostępnego usługodawcę i wyświetli żądanie potwierdzenia wyboru. Wybierz OK albo wskaż innego usługodawcę i wybierz OK.
- 2 Wybierz z listy usługodawcę poczty elektronicznej.

- **3** Wybierz serwer poczty wychodzącej. Jeżeli nie masz pewności, użyj serwera domyślnego.
- 4 KreatorSett.wizard wyświetli żądanie wprowadzenia adresu e-mail, nazwy użytkownika i hasła. Wybierz poszczególne pozycje, po czym wybierz Opcje > Zmień. Wprowadź potrzebne szczegóły i wybierz OK.
- 5 Na koniec wybierz Opcje > OK.
- 6 Wybierz OK, aby potwierdzić zamiar skonfigurowania skrzynki pocztowej u wybranego operatora (usługodawcy).
- 7 Wybierz OK.

### Naciśnij i mów

- Na potrzeby konfiguracji ustawień usługi sieciowej "Naciśnij-i-mów" (NIM') kreator Sett.wizard wykryje dostępnego usługodawcę i wyświetli żądanie potwierdzenia wyboru. Wybierz OK albo wskaż innego usługodawcę i wybierz OK.
- 2 Niektórzy dostawcy usług bezprzewodowych wymagają podania nazwy użytkownika, hasła i pseudonimu. Wybierz poszczególne pozycje, po czym wybierz Opcje > Zmień. Wprowadź potrzebne szczegóły i wybierz OK.
- **3** Na koniec wybierz **Opcje** > **OK**.

4 Wybierz OK, aby potwierdzić zamiar skonfigurowania usługi NIM' u wybranego operatora (usługodawcy).

#### Telewideo

- Na potrzeby konfiguracji ustawień usługi Telewideo (usługa sieciowa) kreator Sett.wizard wykryje dostępnego usługodawcę i wyświetli żądanie potwierdzenia wyboru. Wybierz OK albo wskaż innego usługodawcę i wybierz OK.
- 2 Niektórzy dostawcy usług bezprzewodowych wymagają podania adresu udostępniania wideo, nazwy użytkownika i hasła. Wybierz poszczególne pozycje, po czym wybierz Opcje > Zmień. Wprowadź potrzebne szczegóły i wybierz OK.
- 3 Na koniec wybierz Opcje > OK.
- 4 Wybierz OK, aby potwierdzić zamiar skonfigurowania udostępniania wideo u wybranego operatora (dostawcy usług bezprzewodowych).
- 5 Po utworzeniu ustawień udostępniania plików wideo kreator Sett.wizard zapyta, czy chcesz utworzyć lub zaktualizować swój kontakt. Wybierz Tak lub Nie.

#### Operator

1 Na potrzeby skonfigurowania ustawień operatora (dostawcy usług bezprzewodowych) kreator Sett.wizard wykryje dostępnego usługodawcę i poprosi o potwierdzenie wyboru. Wybierz OK albo wskaż innego usługodawcę i wybierz OK.

2 Wybierz OK, aby potwierdzić zamiar skonfigurowania urządzenia u wybranego operatora (dostawcy usług bezprzewodowych).

#### Dodatkowe informacje

W przypadku problemów z kreatorem Sett.wizard, odwiedź witrynę internetową firmy Nokia pod adresem www.nokia.com/phonesettings.

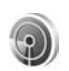

## Kreator WLAN 🔳

Kreator WLAN pomoże Ci połączyć się z bezprzewodową siecią LAN i zarządzać połączeniami z tą siecią.

W aktywnym trybie gotowości kreator WLAN wyświetla status połączeń z bezprzewodową siecią LAN. Aby przejrzeć dostępne opcje, przejdź do wiersza statusu i naciśnij 🔘.

Jeśli rezultatem wyszukiwania bezprzewodowych sieci LAN będzie na przykład komunikat Znaleziono sieć WLAN, to aby utworzyć punkt dostępu i uruchomić przeglądarkę, używając tego punktu dostępu, wybierz status, po czym wybierz opcję Rozpocznij przegląd. Web i wybierz sieć. Jeśli wybierzesz zabezpieczoną sieć WLAN, pojawi się żądane wprowadzenia odpowiedniego hasła. Aby połączyć się z siecią ukrytą, musisz wprowadzić poprawną nazwę tej sieci (identyfikator usługi, SSID).

Jeśli połączysz się z bezprzewodową siecią LAN, na wyświetlaczu pojawi się nazwa punktu dostępu do internetu oraz komunikat połączony. Aby uruchomić przeglądarkę, używając tego punktu dostępu, wybierz status i opcję Kontynuuj przegląd. Web. Aby zakończyć połączenie z bezprzewodową siecią LAN, wybierz status i opcję Rozłącz WLAN.

Jeśli wyszukiwanie bezprzewodowych sieci LAN jest wyłączone i nie masz połączenia z taką siecią, na wyświetlaczu pojawi się komunikat Skanowanie WLAN wyłączone. Aby włączyć to skanowanie i wyszukać dostępne sieci WLAN, wybierz status Skanowanie WLAN wyłączone.

Aby zacząć wyszukiwanie dostępnych sieci WLAN, wybierz status i opcję Wyszukaj WLAN. Aby wyłączyć skanowanie bezprzewodowych sieci LAM, wybierz status i opcję Wył. skanowanie WLAN.

Aby w menu uzyskać dostęp do kreatora WLAN, naciśnij i wybierz Internet > Narzędzia > Kreator WLAN.

# Korzystanie z komputera

#### Domowy serwer multimediów 💿

Ważne: zawsze uaktywnij jedną z dostępnych metod szyfrowania, żeby zwiększyć bezpieczeństwo połączeń WLAN. Szyfrowanie zmniejsza ryzyko dostępu do Twoich danych przez osoby nieupoważnione.

Domowy serwer multimediów w celu połączenia z kompatybilnymi urządzeniami WLAN korzysta ze standardu UPnP. Standard UPnP umożliwia korzystanie z ustawień zabezpieczających połączenia WLAN.

Domowy serwer multimediów umożliwia automatyczne katalogowanie muzyki, zdjęć oraz plików wideo na kompatybilnym komputerze. Możesz tworzyć własne listy utworów, albumy ze zdjęciami oraz kolekcje filmów. Możesz również przesyłać do urządzenia pliki multimedialne i tworzyć na komputerze kopie zapasowe plików, a także używać telefonu jako pilota zdalnego sterowania i odtwarzać na kompatybilnych odtwarzaczach multimedialnych UPnP w sieci domowej (takich jak komputer, telewizor, system stereo) pliki multimedialne z urządzenia lub komputera.

# Instalowanie na komputerze domowego serwera multimediów

Aplikację Domowy serwer multimediów zainstaluj na kompatybilnym komputerze z dysku CD-ROM dołączonego do urządzenia. Oprogramowanie to wymaga systemu operacyjnego Microsoft Windows 2000 lub XP. Jeśli masz zaporę chroniącą komputer, musisz zmienić ustawienia, aby umożliwić komputerowi współpracę z urządzeniem Nokia N80. Stosuj się do pojawiających się na ekranie instrukcji instalacji.

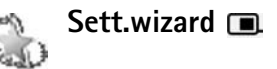

W oparciu o informacje odebrane od usługodawcy kreator Sett.wizard konfiguruje urządzenie do korzystania z MMS, GPRS i mobilnego internetu, a także ustawienia e-mail, "Naciśnij-i-mów" (usługa sieciowa) oraz udostępniania wideo.

Aby korzystać z tych usług, może trzeba będzie skontaktować się z usługodawcą, żeby uaktywnić transmisję danych lub inne usługi.

#### Naciśnij 🚱 i wybierz Narzędzia > Sett.wizard.

Wybierz z menu pozycję, którą chcesz skonfigurować w urządzeniu, i naciśnij ().

#### Poczta elektroniczna

- Na potrzeby konfiguracji ustawień wiadomości e-mail kreator Sett.wizard wykryje dostępnego usługodawcę i wyświetli żądanie potwierdzenia wyboru. Wybierz OK albo wskaż innego usługodawcę i wybierz OK.
- 2 Wybierz z listy usługodawcę poczty elektronicznej.
- **3** Wybierz serwer poczty wychodzącej. Jeżeli nie masz pewności, użyj serwera domyślnego.
- 4 Kreator Sett.wizard wyświetli żądanie wprowadzenia adresu e-mail, nazwy użytkownika i hasła. Wybierz poszczególne pozycje, po czym wybierz Opcje > Zmień. Wprowadź potrzebne szczegóły i wybierz OK.
- 5 Na koniec wybierz Opcje > OK.
- 6 Wybierz OK, aby potwierdzić zamiar skonfigurowania skrzynki pocztowej u wybranego operatora (usługodawcy).
- 7 Wybierz OK.

#### Naciśnij i mów

 Na potrzeby konfiguracji ustawień usługi sieciowej "Naciśnij-i-mów" ('NIM') kreator Sett.wizard wykryje dostępnego usługodawcę i wyświetli żądanie potwierdzenia wyboru. Wybierz OK albo wskaż innego usługodawcę i wybierz OK.

- 2 Niektórzy dostawcy usług bezprzewodowych wymagają podania nazwy użytkownika, hasła i pseudonimu. Wybierz poszczególne pozycje, po czym wybierz Opcje > Zmień. Wprowadź potrzebne szczegóły i wybierz OK.
- 3 Na koniec wybierz Opcje > OK.
- 4 Wybierz OK, aby potwierdzić zamiar skonfigurowania usługi NIM' u wybranego operatora (usługodawcy).

#### Telewideo

- Na potrzeby konfiguracji ustawień usługi Telewideo (usługa sieciowa) kreator Sett.wizard wykryje dostępnego usługodawcę i wyświetli żądanie potwierdzenia wyboru. Wybierz OK albo wskaż innego usługodawcę i wybierz OK.
- 2 Niektórzy dostawcy usług bezprzewodowych wymagają podania adresu udostępniania wideo, nazwy użytkownika i hasła. Wybierz poszczególne pozycje, po czym wybierz Opcje > Zmień. Wprowadź potrzebne szczegóły i wybierz OK.
- **3** Na koniec wybierz **Opcje** > **OK**.
- 4 Wybierz OK, aby potwierdzić zamiar skonfigurowania udostępniania wideo u wybranego operatora (dostawcy usług bezprzewodowych).
- 5 Po utworzeniu ustawień udostępniania plików wideo kreator Sett.wizard zapyta, czy chcesz utworzyć lub zaktualizować swój kontakt. Wybierz Tak lub Nie.

#### Operator

- Na potrzeby skonfigurowania ustawień operatora (dostawcy usług bezprzewodowych) kreator
  Sett.wizard wykryje dostępnego usługodawcę i poprosi o potwierdzenie wyboru. Wybierz OK albo wskaż innego usługodawcę i wybierz OK.
- 2 Wybierz OK, aby potwierdzić zamiar skonfigurowania urządzenia u wybranego operatora (dostawcy usług bezprzewodowych).

#### Dodatkowe informacje

W przypadku problemów z kreatorem Sett.wizard, odwiedź witrynę internetową firmy Nokia pod adresem www.nokia.com/phonesettings.

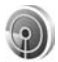

#### Kreator WLAN 🔳

Kreator WLAN pomoże Ci połączyć się z bezprzewodową siecią LAN i zarządzać połączeniami z tą siecią.

W aktywnym trybie gotowości kreator WLAN wyświetla status połączeń z bezprzewodową siecią LAN. Aby przejrzeć dostępne opcje, przejdź do wiersza statusu i naciśnij .

Jeśli rezultatem wyszukiwania bezprzewodowych sieci LAN będzie na przykład komunikat Znaleziono sieć WLAN, to aby utworzyć punkt dostępu i uruchomić przeglądarkę, używając tego punktu dostępu, wybierz status, po czym wybierz opcję Rozpocznij przegląd. Web i wybierz sieć.

Jeśli wybierzesz zabezpieczoną sieć WLAN, pojawi się żądane wprowadzenia odpowiedniego hasła. Aby połączyć się z siecią ukrytą, musisz wprowadzić poprawną nazwę tej sieci (identyfikator usługi, SSID).

Jeśli połączysz się z bezprzewodową siecią LAN, na wyświetlaczu pojawi się nazwa punktu dostępu do internetu oraz komunikat połączony. Aby uruchomić przeglądarkę, używając tego punktu dostępu, wybierz status i opcję Kontynuuj przegląd. Web. Aby zakończyć połączenie z bezprzewodową siecią LAN, wybierz status i opcję Rozłącz WLAN.

Jeśli wyszukiwanie bezprzewodowych sieci LAN jest wyłączone i nie masz połączenia z taką siecią, na wyświetlaczu pojawi się komunikat Skanowanie WLAN wyłączone. Aby włączyć to skanowanie i wyszukać dostępne sieci WLAN, wybierz status Skanowanie WLAN wyłączone.

Aby zacząć wyszukiwanie dostępnych sieci WLAN, wybierz status i opcję Wyszukaj WLAN. Aby wyłączyć skanowanie bezprzewodowych sieci LAM, wybierz status i opcję Wył. skanowanie WLAN.

Aby w menu uzyskać dostęp do kreatora WLAN, naciśnij i wybierz Internet > Narzędzia > Kreator WLAN.

## Więcej informacji

Więcej informacji na temat domowego serwera multimediów znajdziesz w witrynie www.simplecenter.net/nokia lub w systemie pomocy tego programu (naciskając F1).

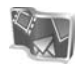

# Nokia Lifeblog 🔳 💿

Nokia Lifeblog jest oprogramowaniem, które działając w układzie komputera z telefonem komórkowym, pozwala automatycznie prowadzić dziennik rejestrowanych przez telefon wydarzeń multimedialnych. Zdjęcia, pliki wideo, pliki audio, wiadomości SMS i MMS oraz wpisy blogów są układane w chronologiczny ciąg wydarzeń, który można przeglądać, przeszukiwać, udostępniać, publikować i zapisywać. Aplikacja Nokia Lifeblog na komputer i do telefonu komórkowego pozwala takie materiały wysyłać innym lub udostępniać je w blogu.

Przeznaczony dla telefonu program Nokia Lifeblog automatycznie gromadzi Twoje pozycje multimedialne. Pozwala je przeglądać, wysyłać innym oraz publikować w internecie. Połącz urządzenie z kompatybilnym komputerem za pomocą kabla USB lub przez Bluetooth, aby przesyłać i synchronizować pliki między swoim urządzeniem a komputerem. Aplikacja Nokia Lifeblog na komputer ułatwia przeglądanie i wyszukiwanie zgromadzonych w urządzeniu materiałów. Przez kabel USB lub połączenie Bluetooth możesz z komputera przesyłać ulubione zdjęcia, pliki wideo, wiadomości SMS i MMS z powrotem do urządzenia, i to za pomocą tylko jednego przycisku. Aby zabezpieczyć pozycje pamiętnika, możesz utworzyć kopię zapasową bazy danych Nokia Lifeblog na dysku twardym komputera, na kompatybilnych dyskach CD i DVD, na dysku wymiennym lub dysku sieciowym. To jeszcze nie wszystko, bo takie pozycje możesz też wysłać do kompatybilnego blogu.

Aby w urządzeniu uruchomić program Lifeblog, naciśnij **G** i wybierz Osobiste > Lifeblog > Opcje > Otwórz.

#### Instalowanie na komputerze 💿

Komputer, na którym ma zostać zainstalowana aplikacja Nokia Lifeblog, musi spełniać następujące wymagania:

- Procesor 1 GHz Intel Pentium lub jego odpowiednik, 128 MB pamięci RAM
- 400 MB wolnego miejsca na dysku twardym (jeśli trzeba zainstalować oprogramowanie Microsoft DirectX i pakiet Nokia PC Suite)
- Rozdzielczość 1024 × 768 i 24-bitowa głębia koloru
- Karta graficzna 32 MB
- Microsoft Windows 2000 lub Windows XP

Aby zainstalować aplikację Nokia Lifeblog na komputerze:

- 1 Insert the CD-ROM supplied with your device.
- **2** Install Nokia PC Suite (includes Nokia Connectivity Cable drivers for USB connection).
- 3 Install Nokia Lifeblog for PC.

Jeśli na komputerze nie ma jeszcze zainstalowanego oprogramowania Microsoft DirectX 9.0, zostanie ono zainstalowane w trakcie instalacji programu Nokia Lifeblog.

#### Łączenie urządzenia z komputerem

Aby połączyć urządzenie z kompatybilnym komputerem za pomocą kompatybilnego kabla USB:

- 1 Sprawdź, czy masz już zainstalowany pakiet Nokia PC Suite.
- 2 Podłącz kabel USB do urządzenia i do komputera. Jeśli pierwszy raz podłączasz swoje urządzenie do komputera z zainstalowanym już pakietem Nokia PC Suite, komputer sam zainstaluje potrzebny sterownik urządzenia. Ta instalacja może zająć trochę czasu.
- 3 Uruchom aplikację Nokia Lifeblog na komputerze.

Aby połączyć urządzenie z kompatybilnym komputerem przez Bluetooth:

1 Sprawdź, czy na komputerze masz już zainstalowany pakiet Nokia PC Suite.

- 2 Korzystając z funkcji Uzyskaj Połączenie w pakiecie Nokia PC Suite, sprawdź, czy urządzenie jest powiązane z komputerem przez Bluetooth. Patrz 'Pakiet Nokia PC Suite', str. 30, a także zajrzyj do instrukcji obsługi urządzenia.
- 3 Uaktywnij połączenie Bluetooth w urządzeniu i na komputerze. O tym, jak to się robi, przeczytasz w instrukcji obsługi urządzenia i w dokumentacji komputera.

### Kopiowanie pozycji

Gdy urządzenie będzie już połączone z kompatybilnym komputerem za pomocą kabla USB lub przez Bluetooth, możesz zacząć kopiować różne pozycje (pliki) z komputera do urządzenia i odwrotnie.

Aby kopiować nowe lub edytowane pozycje z urządzenia do komputera oraz kopiować wybrane pozycje z komputera do urządzenia:

- 1 Uruchom aplikację Nokia Lifeblog na komputerze.
- 2 W aplikacji Nokia Lifeblog na komputerze wybierz File > Copy from phone and to Phone.

Nowe pozycje zostaną skopiowane z urządzenia do komputera. Pozycje pokazane na ekranie komputera, w widoku To phone zostaną skopiowane do Twojego urządzenia.

#### Publikowanie w internecie

Najlepsze pozycje bazy danych Nokia Lifeblog można wysyłać do bloga w internecie, gdzie inni będą mogli je oglądać.

Najpierw utwórz konto w usłudze blogów, a następnie utwórz co najmniej jeden blog jako miejsce docelowe swoich wpisów i dodaj konto bloga do aplikacji Nokia Lifeblog. Usługa blogów zalecana dla użytkowników aplikacji Nokia Lifeblog to TypePad (www.typepad.com), udostępniana przez firmę Six Apart.

Dodaj konto bloga w ustawieniach blogów aplikacji Nokia Lifeblog w urządzeniu. Na komputerze możesz edytować konta w oknie Edit log accounts.

Aby za pomocą urządzenia opublikować wpisy w internecie:

- W widoku Oś czasu lub Ulubione wybierz pozycje, które chcesz opublikować.
- 2 Wybierz Opcje > Prześlij do internetu.
- **3** Przy pierwszym uruchomieniu tej funkcji aplikacja Nokia Lifeblog pobierze listę blogów z serwera.
- 4 Zostanie wyświetlone okno dialogowe publikowania wpisów bloga. Z listy Prześlij do: wybierz blog, którego chcesz użyć. Aby zaktualizować listę blogów po utworzeniu nowych blogów, wybierz Opcje > Odśwież listę blogów.

- 5 Wprowadź tytuł i opis wysyłanej pozycji. Możesz też wpisać dłuższą historyjkę lub opis w polu tekstowym treści.
- 6 Po wpisaniu informacji wybierz Opcje > Wyślij.

Aby opublikować wpisy w internecie za pomocą komputera:

- W widoku Oś czasu lub w widoku Ulubione wybierz pozycje (maksymalnie 50), które chcesz opublikować w internecie.
- 2 Wybierz File > Post to the Web.... Otworzy się okno Post to the Web.
- 3 Wprowadź tytuł i opis wysyłanej pozycji. Możesz też wpisać dłuższą historyjkę lub opis w polu tekstowym treści.
- 4 Z listy Post to: wybierz blog, którego chcesz użyć.
- 5 Gdy wszystko jest już gotowe kliknij przycisk Wyślij.

#### Import pozycji z innych źródeł

Oprócz zrobionych aparatem urządzenia zdjęć .jpeg, do aplikacji Nokia Lifeblog można również importować z innych źródeł zdjęcia .jpeg, pliki wideo w formatach .3gp i .mp4, pliki audio w formacie .amr oraz różne pliki tekstowe. Do takich źródeł należą dyski CD, DVD i zapisane na dysku twardym foldery. Aby zaimportować zdjęcia lub pliki wideo z kompatybilnego komputera do aplikacji Nokia Lifeblog na komputerze:

- 1 W widoku Oś czasu lub w folderze Ulubione, wybierz File > Import from PC.... Otworzy się okno Import.
- 2 Przejrzyj listę w poszukiwaniu zdjęcia, pliku wideo lub pliku audio bądź przejdź do innego folderu, aby znaleźć plik, który chcesz zaimportować. Aby przejrzeć inne napędy i urządzenia, użyj listy Look in.
- **3** Wybierz folder, plik lub kilka plików. Możesz obejrzeć ich zawartość w okienku Preview:.
- 4 Kliknij Importuj, aby zaimportować folder (z podfolderami) lub zaznaczone pliki.

# Przeglądanie widoków Oś czasu i Ulubione

Po uruchomieniu aplikacji Nokia Lifeblog na komputerze dostępnych będzie kilka możliwości poruszania po widokach Oś czasu i Ulubione. Najlepiej jest chwycić za suwak i przesuwać go wolniej lub szybciej do przodu bądź do tyłu. Można też kliknąć pasek czasu, aby wybrać datę, użyć polecenia Go to date... albo użyć klawiszy ze strzałkami.

## Więcej informacji

Więcej informacji o serwisach blogów i ich zgodności z aplikacją Nokia Lifeblog można znaleźć pod adresem www.nokia.com/lifeblog lub naciskając klawisz F1 w aplikacji Nokia Lifeblog na komputerze, aby otworzyć Pomoc aplikacji Lifeblog.

# Pakiet Nokia PC Suite ⊙

Pakiet Nokia PC Suite to zbiór aplikacji komputerowych do współpracy z urządzeniem Nokia N80.

Pakiet Nokia PC Suite można zainstalować na komputerze, który działa w systemie Microsoft Windows 2000 lub XP i jest kompatybilny z kablem USB lub technologią Bluetooth. Aby móc korzystać z pakietu Nokia PC Suite, należy go zainstalować na komputerze. Więcej informacji znajdziesz na dysku CD-ROM dostarczonym z urządzeniem.

Pełna instrukcja obsługi pakietu Nokia PC Suite jest dostępna w formie elektronicznej na dysku CD-ROM. Aby dowiedzieć się więcej o pakiecie Nokia PC Suite i pobrać jego najnowszą wersję, odwiedź witrynę www.nokia.com/ pcsuite.

Niektóre z użytecznych aplikacji wchodzących w skład pakietu Nokia PC Suite:

Uzyskaj Połączenie – służy do pierwszego połączenia urządzenia z kompatybilnym komputerem.

Synchronise – służy do synchronizacji kontaktów, kalendarza, list spraw oraz notatek w urządzeniu z kompatybilnym programem do zarządzania informacjami osobistymi (PIM) w komputerze za pomocą aplikacji Nokia PC Sync

Backup – służy do tworzenia kopii zapasowych danych z urządzenia i ich przywracana z kompatybilnego komputera za pomocą aplikacji Content Copier

Store images – służy do zapisywania zdjęć i plików wideo z urządzenia na kompatybilnym komputerze za pomocą aplikacji Image Store

File manager – służy do zarządzania zawartością folderów w urządzeniu za pomocą Eksploratora Windows i aplikacji Nokia Phone Browser

Transfer music – służy do tworzenia i organizowania plików muzyki cyfrowej na kompatybilnym komputerze i umożliwia ich transfer do kompatybilnego urządzenia za pomocą aplikacji Nokia Music Manager

Connect to the Internet – służy do ustanawiania połączenia sieciowego za pomocą aplikacji One Touch Access, używając urządzenia jako modemu.

View multimedia – służy do przeglądania zdjęć i plików wideo, a także do konwersji plików audio za pomocą aplikacji Nokia Multimedia Player

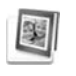

# Adobe Photoshop Album Starter Edition $\odot$

Aplikacja Adobe Photoshop Album Starter Edition 3.0 ułatwia wyszukiwanie, poprawianie i udostępnianie zdjęć za pomocą kompatybilnego komputera. Wersja Starter Edition umożliwia:

- Organizowanie zdjęć za pomocą etykiet, które ułatwiają ich wyszukiwanie.
- Widok kalendarza w zastosowaniu do przeglądania wszystkich zdjęć cyfrowych w jednym miejscu.
- Usuwanie ze zdjęć typowych skaz
- Udostępnianie zdjęć na różne sposoby: wysyłanie pocztą e-mail, drukowanie w domu lub wysyłanie do kompatybilnych urządzeń przenośnych.

#### Instalowanie

Zainstaluj aplikację Adobe Photoshop Album Starter Edition na kompatybilnym komputerze z dołączonego do urządzenia dysku CD-ROM. Do korzystania z aplikacji Starter Edition potrzebny jest system operacyjny Microsoft Windows 2000 lub XP oraz pakiet Nokia PC Suite 6.5 (lub nowszy). W takim środowisku będzie się można łączyć z komputerem i korzystać z aplikacji Apple QuickTime 6.5.1 (lub nowszej) do przeglądania i edytowania plików wideo.

Pakiet Nokia PC Suite znaleźć można na dysku CD-ROM dołączonym do urządzenia. Jeśli w komputerze nie zainstalowano aplikacji Apple QuickTime, można ją pobrać ze strony www.apple.com/quicktime/download. Stosuj się do pojawiających się na ekranie instrukcji instalacji.

#### Przesyłanie zdjęć i plików wideo z urządzenia Nokia N80 do komputera

Istnieją dwa sposoby przesyłania zdjęć z urządzenia do aplikacji Starter Edition.

Aby automatycznie przesłać zdjęcia i pliki wideo z urządzenia do kompatybilnego komputera:

- Połącz urządzenie z kompatybilnym komputerem za pomocą kabla USB. Na monitorze komputera pojawi się okno dialogowe aplikacji Adobe Photo Downloader, a nowe, zarejestrowane od ostatniego przesyłania zdjęcia i pliki wideo zostaną automatycznie zaznaczone.
- 2 Aby rozpocząć przesyłanie, kliknij Get Photos (Pobierz zdjęcia). Wszystkie zaznaczone pliki zostaną zaimportowane do aplikacji Starter Edition. Wszystkie

albumy utworzone w menu Galeria urządzenia zostaną automatycznie przesłane do aplikacji Starter Edition i oznaczone etykietami.

**3** Po przesłaniu plików do aplikacji Starter Edition można usunąć je z urządzenia.

Aby włączyć lub wyłączyć automatyczne okno dialogowe Adobe Photo Downloader, kliknij prawym przyciskiem myszy ikonę na pasku zadań.

Aby ręcznie przesłać zdjęcia do kompatybilnego komputera:

- 1 Połącz urządzenie z kompatybilnym komputerem kablem USB lub przez Bluetooth.
- 2 Uruchom aplikację Starter Edition.
- 3 Na pasku skrótów kliknij polecenie Get photos (Pobierz zdjęcia) > From Camera (Z aparatu) Mobile Phone (Telefon komórkowy) lub Card Reader (Czytnik kart). Zostanie wyświetlone okno dialogowe aplikacji Adobe Photo Downloader.
- 4 Kliknij polecenie Get Photos (Pobierz zdjęcia), aby rozpocząć przesyłanie. Wszystkie zaznaczone pliki zostaną zaimportowane do aplikacji Starter Edition. Wszystkie albumy utworzone w menu Galeria urządzenia zostaną automatycznie przesłane do aplikacji Starter Edition i oznaczone etykietami.
- 5 Po przesłaniu plików do aplikacji Starter Edition można je usunąć z urządzenia.

### Przesyłanie zdjęć i plików wideo z komputera do urządzenia Nokia N80

Aby przesłać wyedytowane zdjęcia i pliki wideo do urządzenia:

- 1 Połącz urządzenie z kompatybilnym komputerem kablem USB lub przez Bluetooth.
- 2 Uruchom aplikację Starter Edition.
- 3 Zaznacz zdjęcia i pliki wideo, które chcesz przenieść do urządzenia.
- 4 Kliknij polecenie Share (Udostępnij) na pasku skrótów i wybierz Send to Mobile Phone (Wyślij do telefonu komórkowego).
- 5 Kliknij OK.

# Organizowanie i wyszukiwanie zdjęć według daty

Aplikacja Starter Edition automatycznie organizuje zdjęcia według daty, ułatwiając ich wyszukiwanie. Istnieją dwa sposoby wyszukiwania zdjęć według daty: magazyn zdjęć i widok kalendarza.

Aby wyszukiwać zdjęcia w magazynie zdjęć:

- 1 Wybierz Photo Well (Magazyn zdjęć) na pasku skrótów.
- 2 Na osi czasu pod paskiem skrótów wybierz miesiąc, aby przejrzeć zdjęcia zrobione w tym miesiącu. Zdjęcia z

tego miesiąca zostaną wyświetlone w magazynie zdjęć.

Aby wyszukiwać zdjęcia w widoku kalendarza:

- 1 Wybierz Calendar View (Widok kalendarza) na pasku skrótów.
- 2 W widoku kalendarza wybierz dzień oznaczony zdjęciem, aby przeglądać wszystkie zdjęcia zrobione tego dnia.
- **3** Przewijaj miesiące za pomocą przycisków ze strzałkami znajdujących się u góry w widoku kalendarza.

# Organizowanie i wyszukiwanie zdjęć za pomocą etykiet

Do wyszukiwania zdjęć na podstawie przedstawionych na nich osób, miejsc, zdarzeń i innych cech, używaj etykiet ze słowami kluczowymi. Oznaczając zdjęcia etykietami, nie trzeba pamiętać nazwy pliku, daty ani folderu poszczególnych zdjęć.

Kliknij Organize (Organizuj) na pasku skrótów, aby otworzyć okno Tag (Etykieta).

Aby utworzyć własną etykietę:

1 Kliknij New (Nowa) w oknie Tag (Etykieta) i wybierz New Tag (Nowa etykieta).

- 2 W oknie dialogowym Create Tag (Utwórz etykietę) w menu Category (Kategoria) wybierz podkategorię, w której chcesz umieścić etykietę.
- 3 W polu tekstowym Name (Nazwa) wprowadź nazwę etykiety.
- 4 W polu tekstowym Note (Notatka) wprowadź informacje, które chcesz dodać do etykiety.
- 5 Kliknij OK.

Etykieta pojawi się w oknie Tag (Etykieta) w wybranej kategorii lub podkategorii.

Aby dołączyć etykietę do zdjęcia, przeciągnij etykietę z okna Tag (Etykieta) na zdjęcie w magazynie zdjęć.

Aby znaleźć zdjęcia, kliknij dwukrotnie etykietę w oknie Tag (Etykieta); funkcja wyszukiwania znajdzie wszystkie zdjęcia, do których dołączono wybraną etykietę.

Aby zawęzić zakres zdjęć i przejść do określonego miesiąca, kliknij pasek na osi czasu.

Po utworzeniu nowego albumu w urządzeniu, dodaniu do niego zdjęć i przesłaniu zdjęć do aplikacji Starter Edition informacje o albumie będą wyświetlane jako nowa etykieta w grupie Imported tags (Etykiety zaimportowane).

## Poprawianie zdjęć

Aby poprawić typowe wady zdjęć:

- 1 Wybierz zdjęcie w magazynie zdjęć.
- 2 Kliknij Fix photo (Popraw zdjęcie) na pasku skrótów. Aplikacja Starter Edition wykona kopię zdjęcia do edycji.

Aby poprawić zdjęcie automatycznie, wybierz Auto Smart Fix (Inteligentne poprawki automatyczne). Aby poprawić zdjęcie ręcznie, wybierz Fix Photo Window (Okno poprawiania zdjęć) i w obszarach: General (Ogólne) wybierz automatyczną korekcję kolorów, poziomów, kontrastu lub ostrości. Crop (Przycinanie) przytnij zdjęcie, aby poprawić układ lub zaakcentować pewne obiekty zdjęcia. Red Eye (Czerwone oczy) popraw efekt czerwonych oczu spowodowany użyciem lampy błyskowej.

#### Odtwarzanie i edytowanie plików wideo

Aby odtworzyć plik wideo, kliknij dwukrotnie ten plik i kliknij przycisk Play (Odtwórz) pod oknem pliku wideo.

Aby wyedytować, zmienić układ i usunąć pewne sceny z pliku wideo z urządzenia:

 Kliknij prawym przyciskiem myszy plik wideo i wybierz Edit Mobile Movie (Edytuj plik wideo z telefonu). W oknie pliku wideo zostanie wyświetlona pierwsza klatka filmu. Niebieski znacznik na osi czasu pod oknem pliku wideo wskaże wyświetlaną klatkę.

- 2 Aby odtwarzać, przerywać, zatrzymywać, przechodzić na początek lub na koniec, używaj przycisków dostępnych pod oknem pliku wideo. Aby przejść do innego miejsca w pliku wideo, przeciągnij niebieski znacznik na osi czasu.
- 3 Aby zaznaczyć część pliku wideo do przycięcia, zmiany układu lub usunięcia, wykonaj jedną z poniższych czynności:
  - Przeciągnij uchwyty zaznaczenia znajdujące się na początku i na końcu osi czasu.
  - Aby zaznaczyć początek wyboru, naciśnij i przytrzymaj klawisz Shift i kliknij oś czasu. Aby zaznaczyć koniec wyboru, naciśnij i przytrzymaj klawisz Ctrl i kliknij oś czasu.

Po wybraniu odcinka pliku wideo można przeciągać pasek wyboru na osi czasu.

4 Aby usunąć wybrany fragment z pliku wideo, kliknij przycisk Delete (Usuń) na pasku narzędzi. Aby przyciąć wybrany fragment i usunąć pozostałe części, kliknij przycisk Crop (Przytnij) na pasku narzędzi.

Aby skopiować wybrany fragment i wkleić go w innym miejscu, kliknij przycisk Copy (Kopiuj) na pasku narzędzi. Przeciągnij niebieski znacznik na osi czasu do żądanego punktu i kliknij przycisk Paste (Wklej).

#### Więcej informacji

Aby uzyskać dodatkową pomoc na temat funkcji programu, wybierz Help (Pomoc) > Adobe Photoshop Album Help (Pomoc programu Adobe Photoshop Album) w głównym menu.

Aby uzyskać więcej informacji o oprogramowaniu Starter Edition, odwiedź stronę internetową www.adobe.com/products/photoshopalbum/starter.html.